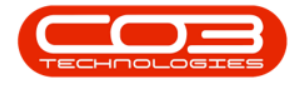

# CONTRACT

## REPORTS

From the Contract Listing screen, you can use the **Reports** functionality.

#### Ribbon Access: Contract > Contracts

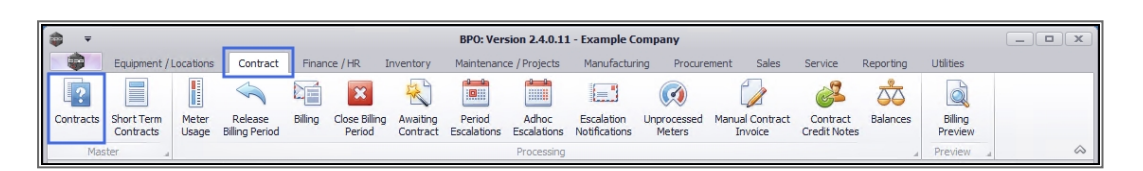

- 1. The *Contract Listing* screen will be displayed.
- This screen will open by default with the Site filter set to *All Sites* and the Status filter set to Active.
  - These filters do *not* need to be changed in order to use the *Reports* feature.

### **SELECT REPORTS**

3. Click on the *arrow* icon in the *Reports* button.

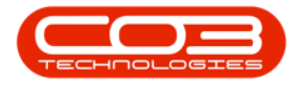

#### Reports

| ۵     | The second second seco |              |      |                  |               |                           |                    |               |              |             |             |             |             | _        |           |  |  |
|-------|----------------------------------------------------------------------------------------------------|--------------|------|------------------|---------------|---------------------------|--------------------|---------------|--------------|-------------|-------------|-------------|-------------|----------|-----------|--|--|
|       | Home                                                                                                    | Equipr       | ment | : / Locations Co | ontract Finar | ice / HR Inventory M      | laintenance / Proj | ects Manufact | uring Procur | ement Sale: | s Service   | Reporting   | Utilities   | - 8      | ×         |  |  |
| A     | 1                                                                                                    | $\mathbf{v}$ |      | 🔯 Save La        | yout ► H      | old 🛛 🚜 Release For Ap    | proval             |               | All Sites    | T Ein       | d Serial No |             | - <b>-</b>  |          |           |  |  |
|       |                                                                                                    | ~            |      | Workspa          | ices 🕶 📷 Su   | ispend 🚜 Remove From /    | Approval           |               | Active       | -           | a benarrior |             |             |          |           |  |  |
| Add   | Edit                                                                                                    | Delete       | View | 🐐 Save Filt      | er 📑 R        | elease 🛛 🕨 Approve Contra | act 2              | ct            | 🕒 Refresh    | a Fin       | d Contract  | Print Expor | t Reports   |          |           |  |  |
|       | Processing                                                                                                    |              |      | - Format         | 4             | Status Proc               | essing             |               |              | Current     |             | Print       | 1           |          | $\sim$    |  |  |
| Links |                                                                                                    | ŋ            |      |                  |               |                           |                    |               |              |             |             |             | 1           |          | /         |  |  |
| I     |                                                                                                    |              | ρ    |                  |               |                           |                    |               |              |             |             |             |             | /        |           |  |  |
|       | Functions<br>Notes                                                                                                    |              |      | ContractNo       | CustomerC     | CustomerName              | ContractType       | ContractTypeD | . Location   | OrderNo     | StartDate   | EndDate     | Department. | . Period | Period    |  |  |
| Fund  |                                                                                                    |              |      | P RC             | RBC           | 800                       | 8 C                | R <b>O</b> C  | REC          | REC         | -           | -           | RBC         | -        |           |  |  |
|       |                                                                                                    |              |      | CO000002         | HOP001        | Hope Works (Pty) Ltd      | CPC                | Cost Per Copy | Main         |             | 01/03/2014  | 03/04/2019  | Sales Depar | . 60     | Mc        |  |  |
| NO    |                                                                                                    |              |      | CO000003         | DER001        | Derton / Technologies     | CPC                | Cost Per Copy | Forest Hills |             | 01/03/2014  | 01/03/2019  | Sales Depar | . 60     | Mc        |  |  |
|       |                                                                                                    |              |      | CO000004         | HOP001        | Hope Works (Pty) Ltd      | CPC                | Cost Per Copy | Forest Hills | Test Comm   | 07/04/2014  | 07/04/2019  | Sales Depar | . 60     | Mc        |  |  |
|       |                                                                                                    |              |      | CO000005         | DER001        | Derton / Technologies     | CPC                | Cost Per Copy | Forest Hills | ContractOr  | 01/03/2014  | 01/03/2019  | Sales Depar | . 60     | Mc        |  |  |
| Do    | Documents                                                                                                    |              |      | CO000006         | OFF001        | Office Supplies Unlimited | CPC                | Cost Per Copy | Hilcrest     | 1234        | 15/07/2020  | 17/07/2025  | Sales Depar | . 60     | Mc U      |  |  |
|       |                                                                                                    |              |      | CO000007         | OFF001        | Office Supplies Unlimited | CPC                | Cost Per Copy | Forest Hills |             | 07/01/2014  | 07/01/2019  | Sales Depar | . 60     | Mc        |  |  |
|       | d History                                                                                                    |              |      | CO000008         | YES001        | Young Electric            | CPC                | Cost Per Copy | Durban Area  | abc123      | 05/02/2019  | 26/11/2020  | Sales Depar | . 60     | Mc        |  |  |
| Hol   |                                                                                                    |              |      | CO000009         | DER001        | Derton / Technologies     | CPC                | Cost Per Copy | Durban Area  |             | 07/05/2014  | 07/05/2020  | Sales Depar | . 60     | Mc        |  |  |
|       |                                                                                                    |              |      | CO0000010        | HOP001        | Hope Works (Pty) Ltd      | CPC                | Cost Per Copy | BPO_RSI      |             | 05/01/2011  | 07/01/2016  | Sales Depar | . 60     | Mc        |  |  |
|       |                                                                                                    |              |      | CO0000011        | WES001        | Westwood Dynamic          | CPC                | Cost Per Copy | Main         | ContractOr  | 09/05/2014  | 09/05/2019  | Sales Depar | . 60     | Mc        |  |  |
| Sus   | spend Histo                                                                                                    | orv          |      | CO0000012        | TIA001        | Titan Group               | CPC                | Cost Per Copy | Durban Area  |             | 16/05/2014  | 16/05/2019  | Sales Depar | . 60     | Mc        |  |  |
|       |                                                                                                    |              |      | CO000013         | TIA001        | Titan Group               | CPC                | Cost Per Copy | Durban Area  |             | 16/05/2014  | 16/05/2019  | Sales Depar | . 60     | Mc        |  |  |
|       |                                                                                                    |              |      | CO0000014        | TIA001        | Titan Group               | CPC                | Cost Per Copy | Main         |             | 16/05/2014  | 16/05/2019  | Sales Depar | . 60     | Mc        |  |  |
|       |                                                                                                    |              |      | CO000015         | TIA001        | Titan Group               | CPC                | Cost Per Copy | Main         |             | 20/05/2014  | 20/05/2019  | Sales Depar | . 60     | Mc        |  |  |
|       |                                                                                                    |              |      | CO000016         | TIA001        | Titan Group               | CPC                | Cost Per Copy | Main         |             | 13/06/2014  | 13/06/2019  | Sales Depar | . 60     | Mc        |  |  |
| Duck  | ocolna                                                                                                    |              |      | CO000017         | TIA001        | Titan Group               | CPC                | Cost Per Copy | Main         |             | 17/06/2014  | 17/06/2019  | Sales Depar | . 60     | Mc        |  |  |
| Proc  | oices                                                                                                    |              |      | CO000018         | SAM001        | Samanthas Diner           | CPC                | Cost Per Copy | Main         |             | 09/07/2014  | 09/07/2019  | Sales Depar | . 60     | Mc        |  |  |
| Inv   |                                                                                                    |              |      | CO000019         | HOP001        | Hope Works (Pty) Ltd      | CPC                | Cost Per Copy | Main         |             | 28/07/2014  | 28/07/2019  | Sales Depar | . 60     | Mc        |  |  |
|       |                                                                                                    |              |      | CO000020         | HOP001        | Hope Works (Pty) Ltd      | CPC                | Cost Per Copy | Durban Area  |             | 01/01/2011  | 31/01/2016  | Sales Depar | . 60     | Mc        |  |  |
|       |                                                                                                    |              |      | CO000021         | YES001        | Young Electric            | CPC                | Cost Per Copy | Main         |             | 31/07/2014  | 31/07/2019  | Sales Depar | . 60     | Mc        |  |  |
|       |                                                                                                    |              |      | CO0000022        | SAM001        | Samanthas Diner           | CPC                | Cost Per Copy | Main         |             | 05/08/2014  | 05/08/2019  |             | 60       | Mc        |  |  |
| Cre   | ealt Notes                                                                                                    |              |      | 4 CO000023       | DER001        | Derton / Technologies     | CPC                | Cost Per Copy | Kloof        | CO1254      | 07/01/2015  | 07/01/2020  | Sales Depar | . 60     | Mc ▼<br>⊧ |  |  |

This topic is currently being updated. Thank you for your patience, please check back soon

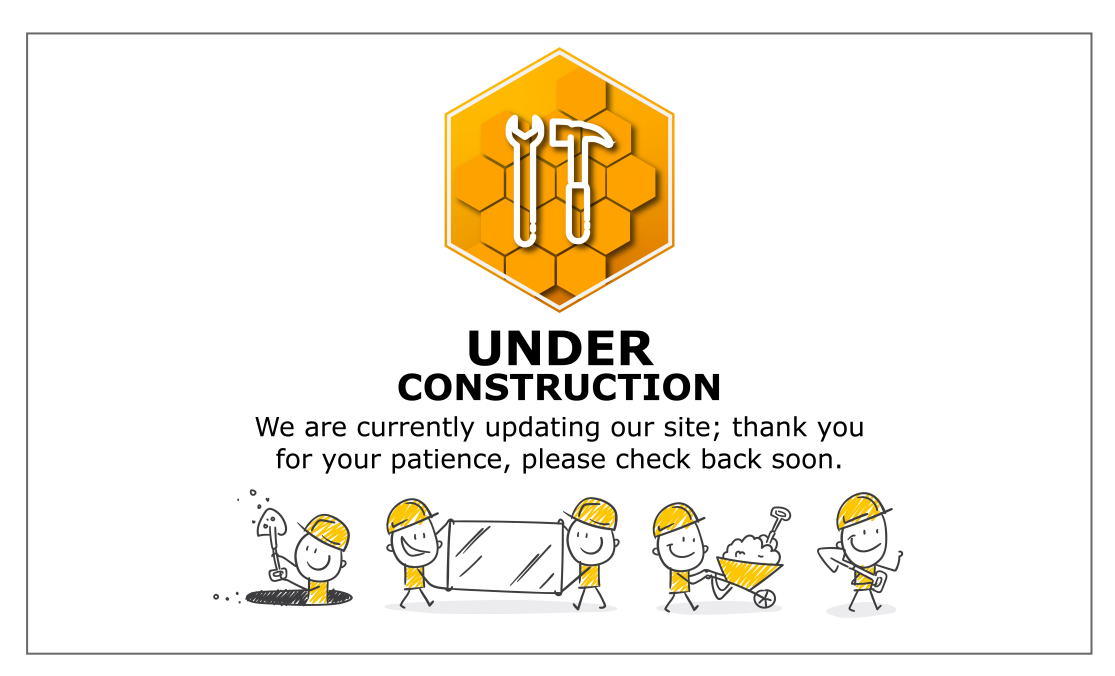

MNU.112.070